## **Manual Order Creation**

\*Manual Orders should only be created with approval from Oshkosh. Manual Orders do NOT trigger ASNs.

1. To begin creating an order, click the CREATE ORDER link at the top of the screen, or click the CREATE NEW ORDER button on the Dashboard.

| C NAVISPHERE" DASHBOARD | ORDERS - TRACKING -    | Search by Reference # | Q | • | 6 - |
|-------------------------|------------------------|-----------------------|---|---|-----|
|                         | CREATE ORDER           |                       |   |   |     |
|                         | NRINAGE TEMPLATES      |                       |   |   |     |
|                         |                        |                       |   |   |     |
|                         |                        |                       |   |   |     |
|                         | 😵 Track My Order – 🗢 🗸 | 6                     |   |   |     |
|                         |                        |                       |   |   |     |
|                         | < TRACK                |                       |   |   |     |
|                         |                        |                       |   |   |     |
|                         | CREATE NEW ORDER       |                       |   |   |     |
|                         |                        |                       |   |   |     |
|                         |                        |                       |   |   |     |

- 2. This will bring you to the New Order screen.
- 3. Select the appropriate shipment type or mode.

| Create Order                                                                                           |                |                    |      |            |              |
|----------------------------------------------------------------------------------------------------|----------------|--------------------|------|------------|--------------|
| Account                                                                                                |                |                    |      |            |              |
| CHRWonline Test PROD C<br>CHR Corporate IT Towers<br>8100 Mitchell Road<br>MINNEAPOLIS, MN 55344<br>US | ustomer - Chan | ge Select Template |      |            |              |
| Select a Mode *                                                                                        |                |                    |      |            |              |
|                                                                                                    |                | <b>0.</b> 00       |      |            | 2.           |
| LTL                                                                                                    | Truckload      | Flatbed            | Bulk | Intermodal | Consolidated |
|                                                                                                    |                |                    |      |            |              |

- 4. Enter the Primary Reference # for the shipment.
- 5. Enter the required origin details.
  - Origin, Earliest Pick Up Date, Latest Pick Up Date, Earliest Pick Up Time, Origin Special Instructions (special equipment requests, etc.)
- 6. Enter the required destination details

## 7. Enter Commodity data as required

8. Locate your commodity by entering the description, NMFC (National Motor Freight Classification), Class or code in the search box.

9. All starred fields are required.

| What items are you shipping? — |               |                |               |
|--------------------------------|---------------|----------------|---------------|
| Item 1                         |               |                | Remove Item   |
| Item Description *             |               |                |               |
| test                           |               |                |               |
| Packaging *                    | Quantity*     | Total Weight * | Total Value * |
| 24" Bin 🗸                      |               | lbs            |               |
| Pallets                        | Pallet Spaces | Freight Class  | NMFC Number   |
|                                |               | *              |               |
| Temperature Category           | Trailer Feet  | Stackable *    |               |
| Dry 🗸                          |               | ⊖Yes ⊖No       |               |
| Notes                          |               |                |               |
|                                |               |                |               |
|                                |               |                |               |
| Deference Numbers              |               |                | 0/1000        |
| PO Number                      |               |                |               |
|                                |               |                |               |
|                                |               |                |               |

10. Click **PLACE ORDER** to complete your order.

11. Please make note of your tracking number. It will be your primary reference number if you need to contact TMC with questions.

## **Print Your BOL**

1. To search for an order enter one of the following types of numbers: a. Any reference number entered on the shipment.

- b. C.H. Robinson load number
- c. Pro number
- d. Confirmation number
- e. Tracking number

| <b>(NAVIS</b> | PHERE®    |          |                    |                   |         |  |  | Search by Reference # | Q | - |
|---------------|-----------|----------|--------------------|-------------------|---------|--|--|-----------------------|---|---|
| DASHBOARD     | OUOTING 🔻 | ORDERS + | ACCOUNTS PAYABLE + | REVERSE LOGISTICS | REPORTS |  |  |                       |   |   |

- 2. Either click on the magnifying glass icon or click Enter.
- 3. Click on the **BOL** link in the upper right corner.

| < Back<br>Order Details<br>Ordered on April 11, 2019 | Order # 78722872 (Active)               |               | Reorder                                                           | Jump to<br>Order Details<br>Tracking Info |
|------------------------------------------------------|-----------------------------------------|---------------|-------------------------------------------------------------------|-------------------------------------------|
|                                                      |                                         |               |                                                                   | Reference Numbers                         |
|                                                      |                                         |               |                                                                   | Pickup From                               |
| 0                                                    | -0                                      |               |                                                                   | Deliver To                                |
| Ordered                                              | Booked                                  | In Transit    | Delivered                                                         | Shipping Items                            |
| Account                                              | Pickup                                  | Latest Update | Delivery                                                          | Documents                                 |
| Demo, Customer<br>C1121788<br>Master BOL #           | 777Test<br>Test<br>Test, MN 55441<br>US | 07/30/2019    | <b>Carebear Land</b><br>123 sunny road<br>Chicago, IL 60086<br>US | Contact Us                                |
| NOT A GOOD LOAD                                      | Actual Pickup                           |               | Scheduled Delivery                                                |                                           |
|                                                      | 04/15/2019                              |               | 04/16/2019                                                        |                                           |
|                                                      |                                         |               |                                                                   |                                           |

4. This will pull up a copy of the Oshkosh TMC BOL with the carrier name that we dispatched for pickup. Please send a copy of this with the driver when they come in for pickup.

## **Shipment Cancellation and Help**

Should you need to cancel a shipment you have submitted or, if you have questions regarding Navisphere, please contact our account team: oshkoshtmc@mytmc.com